## 屏東縣第61屆全縣國民中小學科學展覽會網路報名說明 110.01.27

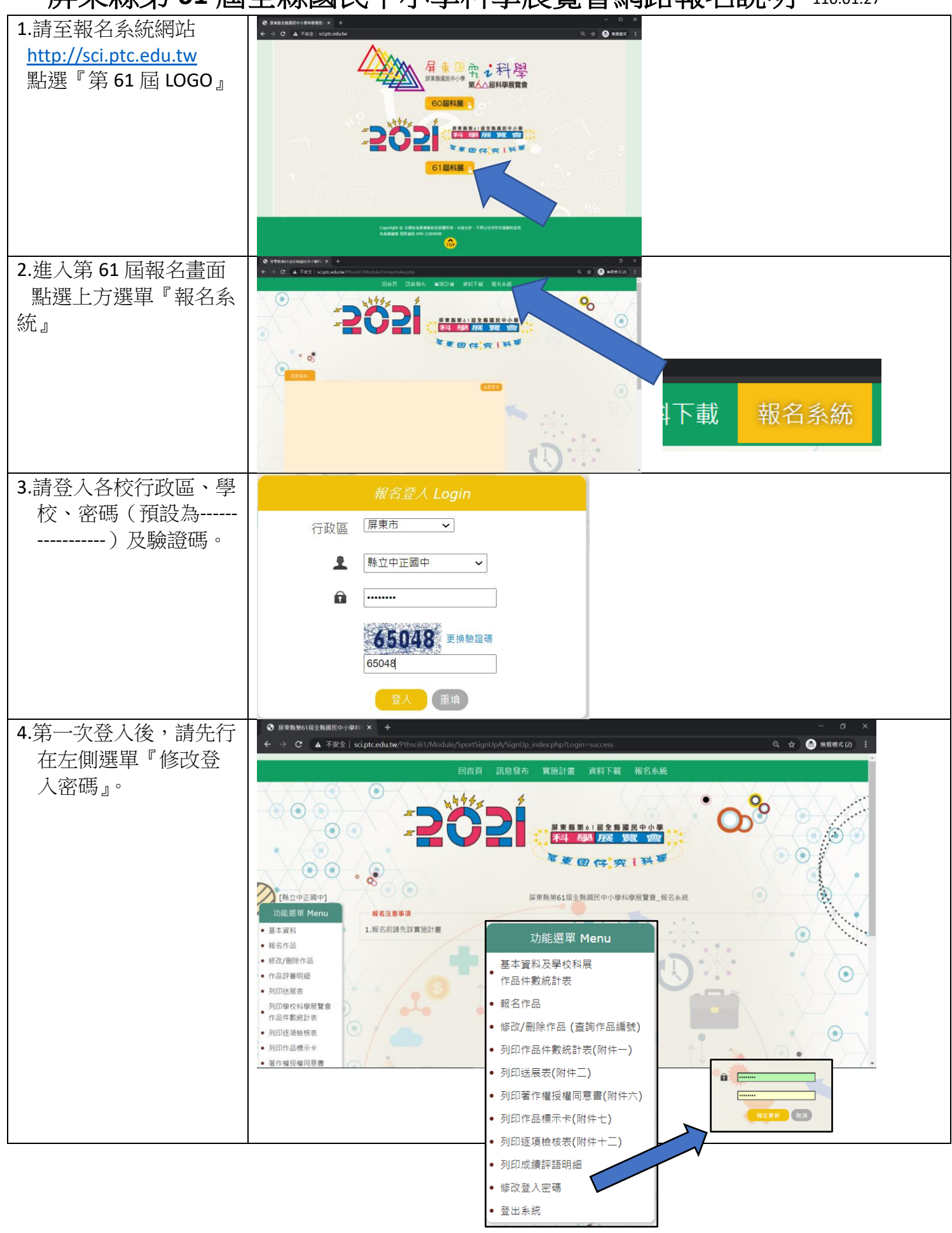

| 5.仕左側選单。           | 功能選單 Menu                                                                                                    |
|--------------------|----------------------------------------------------------------------------------------------------|
| 料』,先填承辦人個人         | 基本資料及學校科展                                                                                                    |
| 資料及列印學校科學          | 作品件數統計表                                                                                                    |
| 吴门汉/3-F子汉门子        | <ul> <li>●報名作品</li> </ul>                                                                                                    |
| 辰寬曾作in件數統計         | <ul> <li>修改/刪除作品(查詢作品編號)</li> </ul>                                                                                                    |
| 表(附件一)資料           | • 列印作品件動統計売(附件一)                                                                                                    |
|                    |                                                                                                    |
| 善善善善善善善。           |                                                                                                    |
| 胡牧石学仪承册八庄息         | ● 列以者作權授權同息書(附件六)                                                                                                    |
| 簡訊皮 EMAIL,如果上      | <ul> <li>● 列印作品標示卡(附件七)</li> </ul>                                                                                                    |
| 傳檔案內容及報名資料         | <ul> <li>列印逐項檢核表(附件十二)</li> </ul>                                                                                                    |
| <b>右眼睛,收金利田</b> 節訊 | ● 列印成績評語明細                                                                                                    |
| 月问题,府曾利用間訊         | <ul> <li>修改登入密碼</li> </ul>                                                                                                    |
| 及 EMAIL 傳給各校承      | <ul> <li>● 登出系統</li> </ul>                                                                                                    |
| 辩人。                | / 基本版料 报名                                                                                                    |
| 1317 C             | O REALES                                                                                                    |
|                    | ●放基主要料 ● 2017228387 ● 2017228387                                                                                                    |
|                    | 手機設備: 0961123465 電子銀行: toggcophpt:sdutuv                                                                                                    |
|                    | <u> </u>                                                                                                    |
|                    |                                                                                                    |
|                    | ₩₩日期:109 年 0 月 30 日 約 100 年 2 月 22 日止                                                                                                    |
|                    | 和別修展件数         入選委員作品件数         人選委員作品件数         構計           数編5         5         3         3                                                                                                    |
|                    |                                                                                                    |
|                    | 生物 5 5 3 3     地球科學 5 5 3 3                                                                                                    |
|                    | 生活発展用科學5 5 3 3 3 ()                                                                                                    |
|                    | 生活則應用料理 5 5 3 (二)(使保與民主)                                                                                                    |
|                    |                                                                                                    |
| 6 左士间曜留『욍校刹        |                                                                                                    |
| 0. 仕工则迭早 学仪件       | Unii 选单 Menu                                                                                                    |
| 學展覽曾作品件數統          | 基本資料及學校科展<br>●<br>作品件數統計表                                                                                                    |
| 計表』列印學校科學          | <ul> <li>● 報名作品</li> </ul>                                                                                                    |
| 展覽會作品件數統計          | ● 修改/刪除作品 (查詢作品編號)                                                                                                    |
| ■ (附件一) 後, 善       | • 列印作品件數統計表(附件一)                                                                                                    |
|                    | • 列印送展表(附件二)                                                                                                    |
| <b></b>            | • 列印著作權授權同意書(附件六)                                                                                                    |
|                    | • 列印作品標示卡(附件七)                                                                                                    |
| 在預覽書面,             | <ul> <li>列印逐項檢核表(附件十二)</li> </ul>                                                                                                    |
| ▲配署改「百式」           | <ul> <li>● 列印成績評語明細</li> </ul>                                                                                                    |
|                    | <ul> <li>修改登入密碼</li> </ul>                                                                                                    |
| ◆縮放比例段「自訂」         | • 登出系統                                                                                                    |
| 及大約 90-95,讓資料完     |                                                                                                    |
| 整顯示在一頁內            | ③ 周常島染ら1月金粉焼ビーク毎日×         ③ 周常鶴焼61月金粉焼ビーク毎日×         -         〇         ×                                                                                                    |
| ▲錐而不更匀躍            | ← → C ▲ 不安全   sciptc=du.tw/Phsedii1/Module/SportSignUp/A/SignUp_List_Print.php Q 会 会 感 感覚 意味着不良 :                                                                                                    |
|                    | (1) (1) (1) (1) (1) (1) (1) (1) (1)                                                                                                    |
| ◆選項的貝自反貝尾个         | 101/201 (1917) 11 (1917) 11 (1917) |
| 要勾選                | All         Fill         All         All         HI           2/2         HP         1         All         HI         All         All         HI         All         All                                                                                                    |
|                    | та.: енк.: онк.зая.100 н 16.020 о<br>01/82 1                                                                                                    |
|                    | 2011 III                                                                                                    |
|                    | ze ac                                                                                                    |
|                    |                                                                                                    |
|                    | 第6小党委会议工 个                                                                                                    |
|                    | ////////////////////////////////////                                                                                                    |
|                    | 福乐上作志用数 1 ▼                                                                                                    |
|                    |                                                                                                    |
|                    |                                                                                                    |
|                    | ■ ハ ゴ 20 mm (m) 10 mm (m) 10 m     |
|                    |                                                                                                    |
|                    |                                                                                                    |
|                    |                                                                                                    |
|                    |                                                                                                    |
|                    |                                                                                                    |
|                    |                                                                                                    |

| 7. 在左側選單『報名作        | 功能選單 Menu                                                                                                    |
|---------------------|----------------------------------------------------------------------------------------------------|
| 品』,輸入屏東縣第61         | 基本資料及學校科展                                                                                                    |
| 屆中小學科學展覽會           | 作品件數統計表                                                                                                    |
| 作品送展表(附件            | <ul> <li>● 報名作品</li> </ul>                                                                                                    |
| 一)資料                | <ul> <li>修改/刪除作品 (查詢作品編號)</li> </ul>                                                                                                    |
|                     | <ul> <li>列印作品件數統計表(附件-)</li> </ul>                                                                                                    |
|                     | • 列印送展表(附件二)                                                                                                    |
|                     | • 列印著作權授權同意書(附件六)                                                                                                    |
|                     | <ul> <li>列印作品標示卡(附件七)</li> </ul>                                                                                                    |
|                     | <ul> <li>列印逐項檢核表(附件十二)</li> </ul>                                                                                                    |
|                     | <ul> <li>列以双線評語明細</li> <li>March 24 34 3 cm 7#</li> </ul>                                                                                                    |
|                     | <ul> <li>修成豆入瓷端</li> <li>改山乡依</li> </ul>                                                                                                    |
|                     | · 豆山水奶· / 作品網名                                                                                                    |
| ★填舄參費隊伍基本貧          |                                                                                                    |
| 料後存檔,取得作品           |                                                                                                    |
| 編號後(在左側選單           |                                                                                                    |
| 『修改/刪除作品』可          |                                                                                                    |
| <b>查閱作品編號</b> ),再把  | 世 出版 2055-02-24 2021-01-30 2021-01-30 2021-00-30 2021-00-30 2021-00-30 2021-00-30 2021-00-30 2021-00-30 2021-00-30 2021-00-30 2021-00-30 2021-00-30 2021-00-30 2021-00-30 2021-00-30 2021-00-30 2021-00-30 2021-00-30 2020                                                                                                    |
| 作品編號塡回作品說           | 就講學校(全街)     現年最生年正面积中華七年級     原稿立中工面积中華七年級     原稿立中工面积中華七年級     原稿立中工面积中華七年級                                                                                                    |
| 明書封面上,存成            | 世界1223466786455151115155215<br>工作項目及<br>単物音曲                                                                                                    |
| WORD 及 PDF 檔案,      | 70         %6         30         %6         30         %6           第一件書優校地址:第述语题:         600         軍無単算兩世里目目目目目目目目目目目目目目目目目目目目目目目目目目目目目目目目目目目目                                                                                                    |
| 檔名為「作品編號校           | 1 2<br>指導軟師性名 ■天王<br>聖来通                                                                                                    |
| 名簡稱及作品名稱」,          |                                                                                                    |
| 再上值。 節例:            | 與分理字域[072346/79]<br>距離操設会部(第年4-正面用中単)<br>本冊 形式 (#0421334666<br>Amagenetic Amagenetic Ama |
| <b>A3011</b> 竹林岡小蒲雾 | Figure ab (1971/2-900     US00 0550       E-mail [LEE@oth pic edu tw     BioGoth pic edu tw                                                                                                    |
| 小水 ※ 冻 雪 池 - 晋 培 古  |                                                                                                    |
| 关于这些资源的。<br>新生产的    | 50 96 50 50 96 50 96 50 96 50 96 50 50 96 50 50 50 50 50 50 50 50 50 50 50 50 50                                                                                                    |
| 台形/你怕劑竹九.00CX       |                                                                                                    |
| ASULI们你國小連務         |                                                                                                    |
| 汗小浴液电池-環境及          | 作品與較材之相關性<br>第五三                                                                                                    |
| 善能源相關研究.pdf         | 期位人工学校成果<br>上海電子優美名編必須、準名為「作品爆読校名響編及作品名編」・再上海・面削以来完成総名處理!(3/8 16:30前))                                                                                                    |
|                     |                                                                                                    |
| ★網路報名到 2/2b         |                                                                                                    |
| 17:00 後止,个得再報       |                                                                                                    |
| 名(即取作品编號)。          | 唯足新增                                                                                                    |
| ●3/816:30 前,還是可     |                                                                                                    |
| 以再登入修改上傳檔           |                                                                                                    |
| 案及報名資料!但所           |                                                                                                    |
| 報名資料必須以最新           |                                                                                                    |
| 版本列印出來簽名核           |                                                                                                    |
| 章再送來。               |                                                                                                    |
| 8.在左側選單『修改/刪        | 功能選單 Menu                                                                                                    |
| 除作品。可查閱作品           | ■本資料及學校科展<br>● 作品件數統計表                                                                                                    |
| 编號                  |                                                                                                    |
|                     | <ul> <li>WECX(町WR1FED (道部)FED 講家)</li> <li>列印作品件數統計表(附件-)</li> </ul>                                                                                                    |
|                     |                                                                                                    |
|                     |                                                                                                    |
|                     | ・ 列印透現檢核表(附件+二)     ・ 別印は標準接触編     ・      B1028 探討花花世界     数學科 國中組 修改 副除                                                                                                    |
|                     | クロレバルSMBT EB 72 JBW         B3019 探 整各種習性及環保防治方法研究之可行性         化學科 國中組 修改 副除           ・ 修改登入密碼                                                                                                    |
|                     |                                                                                                    |

| 9.列印送展表                                                            | 功能選單 Menu         基本資料及學校科展作品件數統計表         作品件數統計表         報名作品         修改/刪除作品(查詢作品編號)         列印作品件數統計表(附件_)         列印送展表(附件_)         列印著作權授權同意書(附件六)         列印亦通標示卡(附件七)         列印应填檢核表(附件十二)         列印或擴評語明細         修改登入密碼         登出系統                                                                                                    |  |
|--------------------------------------------------------------------|----------------------------------------------------------------------------------------------------|--|
| <b>左</b> 猫 瞳 書 面 ・                                                 | ③ 原東和地台展全和個民中小中科 × ④ 原東和地台組全和個民中小中科 × + - □ ×                                                                                                    |  |
| 11. 识見重凹 '                                                         | ← → C ▲ 不安全   sci.ptc.edu.tw/Pthsci61/Module/SportSignUp//SignUp/Print.php Q ☆ @ 無限地式(2) :                                                                                                    |  |
| ◆配置改「直式」                                                           | 利印 2 连续                                                                                                    |  |
| ◆縮放比例改「自訂」                                                         | PAGE         REXEST         REVENT         REVENT <td></td>                                                                                                    |  |
| 及大約 90-95, 讓資料完                                                    |                                                                                                    |  |
| 救助元本—百內                                                            | Name         Name         Name         Name         Name           Name         Name         Nam         Name         Name         Na                                                                                                    |  |
| 金額小仁 頁內                                                            | Дляда на на на на на на на на на на на на на                                                                                                    |  |
| ▼受回个安闪迭                                                            | Listence(xx) ( 2003)         Web ( 2009)         配置         直向           10150000         1050400         配置         直向           10150000         1050400         1050400                                                                                                    |  |
| ▼迭頃的貝目及貝甩个                                                         |                                                                                                    |  |
| 安闪迭                                                                | Image: Control of the control of the contr |  |
| 作品送展表1份(附件                                                         |                                                                                                    |  |
| 二)列印1份後請指導                                                         |                                                                                                    |  |
| 教師簽名後,                                                             | 第12:                                                                                                    |  |
| <b>本於其中一</b> 木作品說明                                                 | [1] 建辛己胺中参加2                                                                                                    |  |
| 主义和历史中 中国 ·                                                        | ■ クロ 図 篇 💼 🖻 🔟 🔘 👔 💽 名 🧕 🤉 🥥 A ∧ A → 40 英 上午1238 🛡                                                                                                    |  |
| 育之时回兴为   只同,<br>勿朗鉛明 <b>圭</b> ———————————————————————————————————— | ◆ 新春秋秋/61岩全都線度や小学科 × ◆ 新春秋秋/62台海線度や小学科 × + ロ ×     ← → C ▲ 不安全   sciptcedutw/?thx:/61/Module/SportSignUp/VSignUp_Print.php Q ☆ ② 無機能な(2) ::                                                                                                    |  |
| 勿兴就労音 他表 <b>山</b> 、                                                |                                                                                                    |  |
|                                                                    |                                                                                                    |  |
|                                                                    |                                                                                                    |  |
|                                                                    | Навис         развидащи правливали правливали прав<br>Правливали правливали правливали правливали правливали правливали правливали правливали правливали правливали правливали правливали правливали правливали правливали правли правливали правливали правливали правливали правли правливали п       |  |
|                                                                    | 1         2           1010000000000000000000000000000000000                                                                                                    |  |
|                                                                    | Image: Construction of the construction of the construction of |  |
|                                                                    |                                                                                                    |  |
|                                                                    |                                                                                                    |  |
|                                                                    | 4         1.0000年1000月2日         1.0000年1000月2日         1.0000年100月2日         1.0000年10月2日         1.0000年10月2日                                                                                                    |  |
|                                                                    |                                                                                                    |  |
|                                                                    | 開社: 作者最多現象36 (第二<br>二等等が知識な難意味性<br>【1個歴史を回答                                                                                                    |  |
|                                                                    | ■ A H M D H M D C A 4 9 L+ 1238                                                                                                    |  |
|                                                                    |                                                                                                    |  |

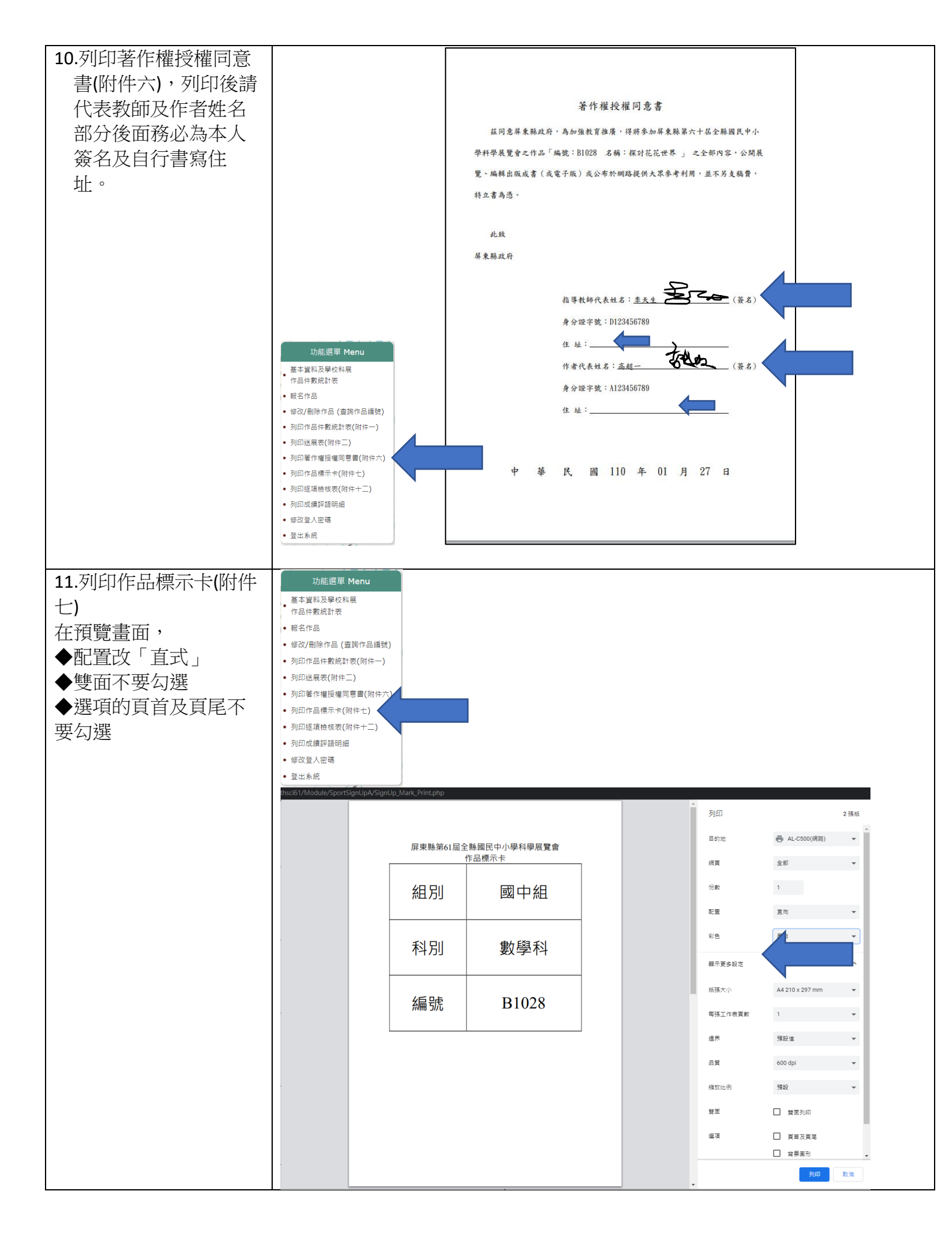

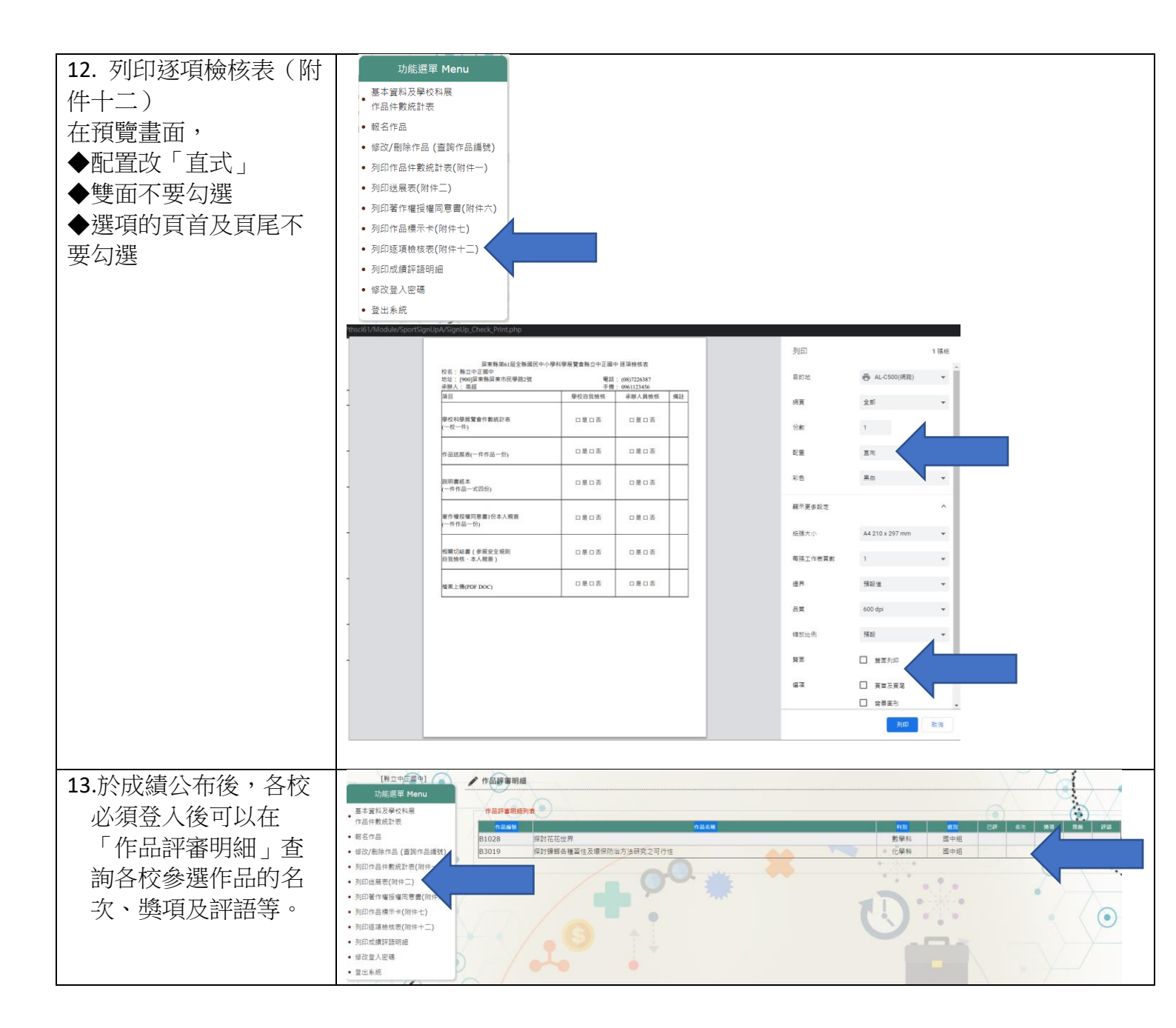

報名系統操作上如有問題請向中正國中/教務處/設備組長 高超俊 查詢 Email: ko@ccjh.ptc.edu.tw 7226387 轉 12 (教務處) Line 官方 ID: 565xhgvu 或 屏東科展